## Evidentiranje usluga kojima se rešava stanje definisano zapisom

Na kartici "Knjiga održavanja" za svaki problem je moguće definisati i rešenje u obliku jedne ili liste usluga koje je potrebno primeniti da bi se stanje definisano zapisom moglo rešiti.

## Priprema rešenja

Na prikazu zapisa, u odeljku *Priprema rešenja*, možete dodati usluge pomoću kojih će biti rešen zadatak definisan u zapisu.

| Prioritet: 🗌 Nizak 🛛 Tip: Planirana revizija 🛛 Rešiti do datuma:           | 02.03.2017.                                 | Û |
|----------------------------------------------------------------------------|---------------------------------------------|---|
| Planirana revizija trafostanice ABERDAREVA 2                               |                                             |   |
| Realizacija                                                                | 🖋 Promeni                                   |   |
| Priprema rešenja<br>128, Pregled u naponskom stanju trafostanice 110/35(/1 | + Usluga iz cenovnika<br>0)kV, 1,00 komplet |   |
| Prilozi                                                                    | 2 Podigni fajl                              |   |
|                                                                            |                                             |   |

Klikom na dugme *Usluga iz cenovnika* otvoriće se prozor u okviru kojeg je potrebno da izaberete konkretnu uslugu ili više njih.

## Forma za zavođenje usluge

Iz padajućeg menija izaberite *Finansijsku kategoriju*. Izborom kategorije ograničavate pretragu usluga samo na one koje pripadaju toj kategoriji. Ako tačno znate šta tražite izbor kategorije vam nije neophodan.

|          | Finansijska kategorija        | - |
|----------|-------------------------------|---|
| Usluga   | Filtriraj po šifri ili nazivu | - |
| Količina |                               |   |
|          |                               |   |

Izbor usluge se radi kroz drugo polje. Korišćenjem fragmenata iz naziva identifikujte uslugu koju želite da izaberete.

Nakon izbora usluge korisnik unosi *količinu* koja će se koristiti pri rešavanju datog zapisa. Izborom usluge će biti podešena i jedinica mere. Klikom na dugme *Potvrdi* data usluga se evidentira na zapisu.

Da bi mogli da izaberete uslugu ona pre toga mora biti definisana u registru usluga (program Cenovnik). O registru usluga i cenovniku ćete saznati više u jednom od narednih slučajeva korišćenja.

## VEŽBA:

U okviru zapisa "Planirana revizija trafostanice ABERDAREVA 2" na imovini ABERDAREVA 2 dodajte uslugu iz cenovnika koristeći gore navedena uputstva. Svaka kreirana usluga može se ukloniti sa liste klikom na X pored njenog naziva.